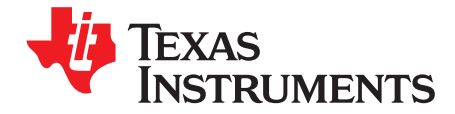

User's Guide SBAU169–April 2010

# TMP512/TMP513EVM

This user's guide describes the characteristics, operation, and the use of the TMP513 evaluation module (EVM). It discusses the processes and procedures required to properly use this EVM board. This EVM is designed to evaluate the performance of the <u>TMP512</u> and <u>TMP513</u> temperature sensors in a variety of configurations. This document also includes a schematic and a complete bill of materials.

### Contents

| 1 | Overview                 | . 2 |
|---|--------------------------|-----|
| 2 | System Setup             | . 4 |
| 3 | TMP513EVM Hardware Setup | 10  |
| 4 | TMP513 Software Overview | 19  |
| 5 | Bill of Materials        | 25  |

### List of Figures

| 1  | Hardware Included With the TMP513EVM                                   | 2  |
|----|------------------------------------------------------------------------|----|
| 2  | Hardware Setup for the TMP513EVM                                       | 4  |
| 3  | Block Diagram of TMP513_Test_Board                                     | 4  |
| 4  | TMP513_Test_Board Input Circuitry Schematic                            | 5  |
| 5  | TMP513_Test_Board Power, Reference, and Digital Connections            | 6  |
| 6  | TMP513_Test_Board Connections to USB_DIG_Platform and EEPROM Schematic | 7  |
| 7  | Theory of Operation For the USB_DIG_Platform                           | 10 |
| 8  | Typical Hardware Connections                                           | 11 |
| 9  | Connecting the Two Halves of the EVM                                   | 12 |
| 10 | Connecting Power to the EVM                                            | 13 |
| 11 | Connecting the USB Cable                                               | 14 |
| 12 | Default Jumper Settings (TMP513_Test_Board)                            | 15 |
| 13 | Default Jumper Settings (USB_DIG_Platform)                             | 16 |
| 14 | Block Diagram Tab                                                      | 20 |
| 15 | Registers Tab                                                          | 21 |
| 16 | Calibrate Tab                                                          | 22 |
| 17 | Temperature Graph Tab                                                  | 23 |
| 18 | Shunt Graph Tab                                                        | 24 |

Microsoft, Windows are registered trademarks of Microsoft Corporation.  $I^2C$  is a trademark of NXP Semiconductors. All other trademarks are the property of their respective owners.

1

### 1 Overview

The TMP513EVM is an evaluation module that is used to fully evaluate the TMP512 or TMP513 temperature sensor and current shunt monitor. These system monitors have the capability of measuring remote temperatures, on-chip temperatures, and system voltage/power/current consumption. The TMP513 is an integrated circuit that provides temperature compensation and linearization for bridge sensors.

The TMP513EVM consists of two printed circuit boards (PCBs). One board (USB\_DIG\_Platform) generates the digital signals required to communicate with the TMP513. The second PCB (TMP513\_Test\_Board) contains the TMP513, as well as support and configuration circuitry.

This document provides the information needed to set up and operate the TMP513EVM evaluation module, a test platform for the TMP512 (dual-channel) and TMP513 (triple-channel) system monitors. For a more detailed description of the TMP513 product line, refer to the product data sheet (SBOS491) available from the Texas Instruments website at <a href="http://www.ti.com">http://www.ti.com</a>. Support documents are listed in the section of this guide entitled *Related Documentation from Texas Instruments*.

Note that the TMP512 is a device that is functionally the same as the TMP513, except that it has one less channel. The TMP513 device can be de-soldered from the TMP513EVM and replaced with a TMP512 if it is necessary to evaluate the TMP512.

Throughout this document, the abbreviation *EVM* and the term *evaluation module* are synonymous with the TMP513EVM. For clarity of reading, this document refers only to the TMP513EVM, but operation of the EVM with the TMP512 is identical, unless otherwise noted.

# 1.1 TMP513EVM Kit Hardware

Figure 1 shows the hardware included TMP513EVM. Contact the factory if any component is missing. It is highly recommended that you check the TI website at <u>http://www.ti.com</u> to verify that you have the latest software.

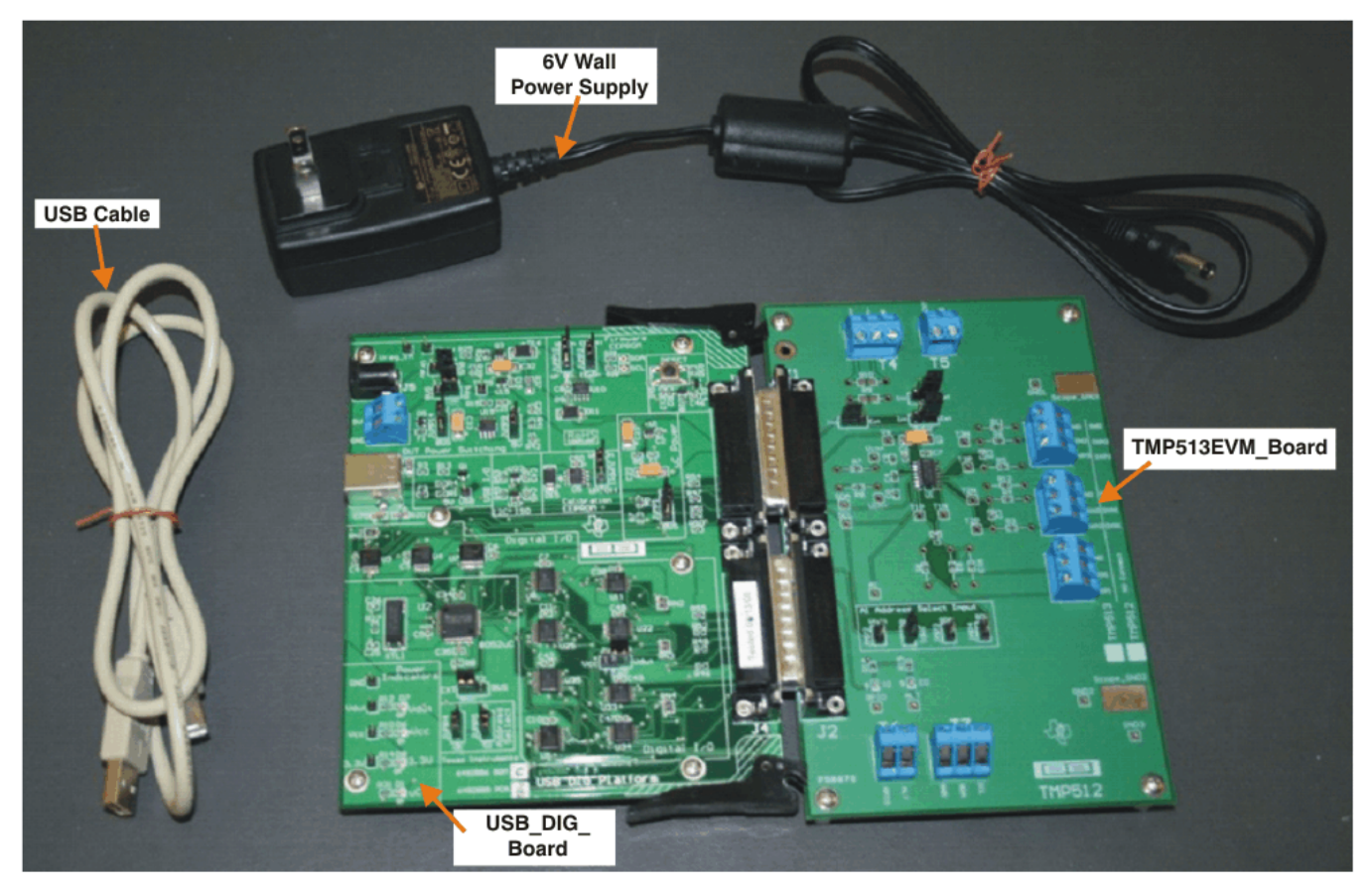

Figure 1. Hardware Included With the TMP513EVM

2

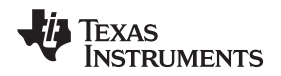

The complete kit includes the following items:

- TMP513EVM test PCB
- USB Dig Platform PCB
- USB cable
- A copy of this document

# **1.2** Related Documentation from Texas Instruments

The following document provides information regarding Texas Instruments integrated circuits used in the assembly of the TMP513EVM. This document is available from the TI web site under literature number <u>SBAU169</u>. Any letter appended to the literature number corresponds to the document revision that is current at the time of the writing of this document. Newer revisions may be available from the TI website at <u>http://www.ti.com</u>, or call the Texas Instruments Literature Response Center at (800) 477-8924 or the Product Information Center at (972) 644-5580. When ordering, identify the document by both title and literature number.

| Document                         | Literature Number |
|----------------------------------|-------------------|
| TMP512/TMP513 Product Data Sheet | SBOS491           |

# 1.3 If You Need Assistance

If you have questions about the TMP513 evaluation module, post a question in the amplifiers forum at <u>http://e2e.ti.com</u> Include *TMP513EVM* in the subject heading.You can also send an e-mail to the Linear Application Team at <u>precisionamps@list.ti.com</u>; include *TMP513EVM* as the subject heading.

# 1.4 Information About Cautions and Warnings

This document contains caution statements.

### CAUTION

This is an example of a caution statement. A caution statement describes a situation that could potentially damage your software or equipment.

The information in a caution or a warning is provided for your protection. Please read each caution and warning carefully.

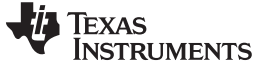

#### System Setup

### 2 System Setup

Figure 2 shows the system setup for the TMP513EVM. The PC runs software that communicates with the USB\_DIG\_Platform. The USB\_DIG\_Platform generates the digital signals used to communicate with the TMP513\_Test\_Board. Connectors on the TMP513\_Test\_Board allow for connection to remote diodes an current shunt voltages.

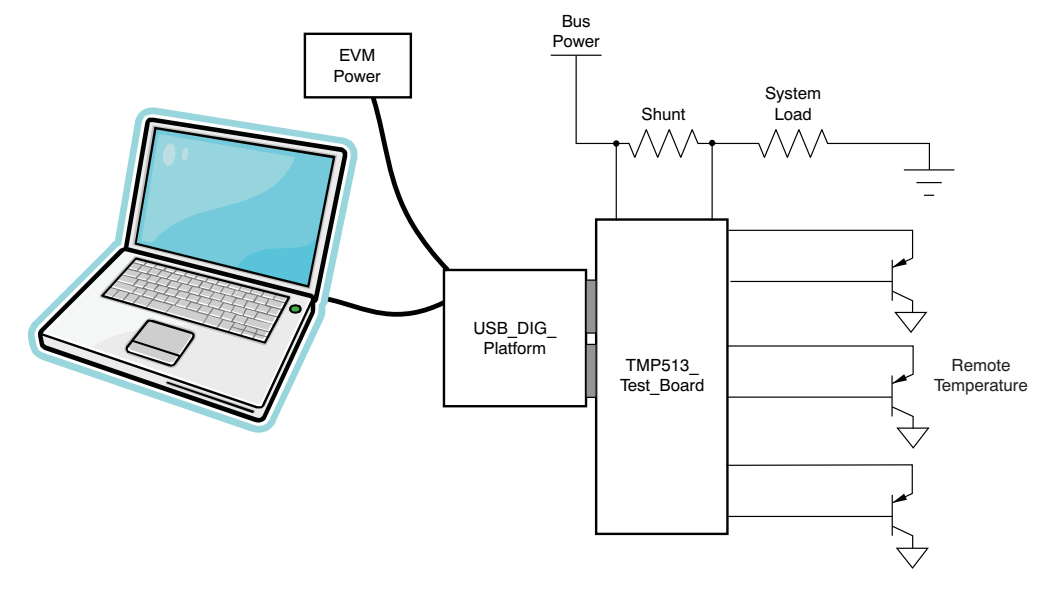

Figure 2. Hardware Setup for the TMP513EVM

Minimim PC operating requirements:

- Microsoft® Windows® XP or higher
- Available USB port
- Works on either US or European regional settings

### 2.1 Theory of Operation for TMP513\_Test\_Board Hardware

Figure 3 shows the block diagram of the TMP513\_Test\_Board. The TMP513\_Test\_Board provides connections to the I<sup>2</sup>C<sup>™</sup> interface and general-purpose inputs/outputs (GPIOs) on the USB\_DIG\_Platform. It also provides connection points for external connection of the shunt voltages and remote temperature sensor diodes.

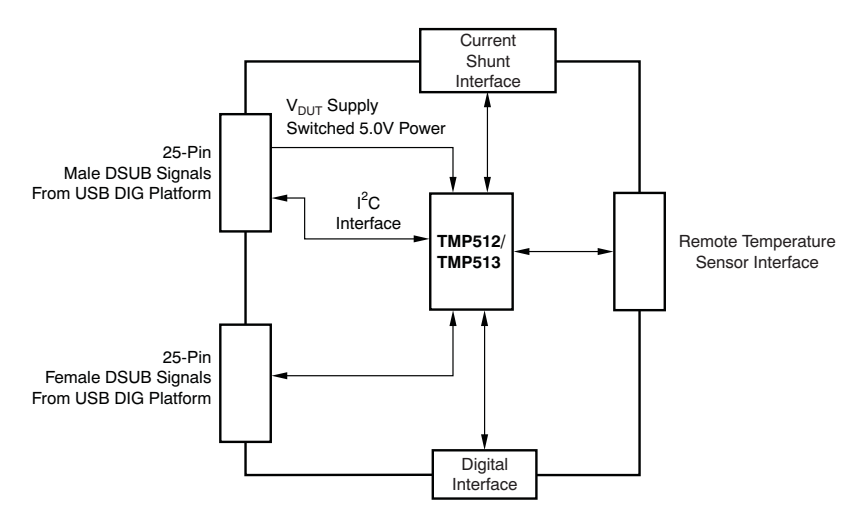

Figure 3. Block Diagram of TMP513\_Test\_Board

Figure 4 illustrates the input connections on the TMP513\_Test\_Board schematic. T1, T2, and T3 provide connections to the remote temperature sensor diodes. Note that each temperature sensor channel has two  $50\Omega$  series resistors and a 50pF common-mode capacitor. These components filter noise pickup (for example, switching noise from adjacent digital circuits). R11, R12, and R13 can convert the differential voltage measurements to single-ended measurements.

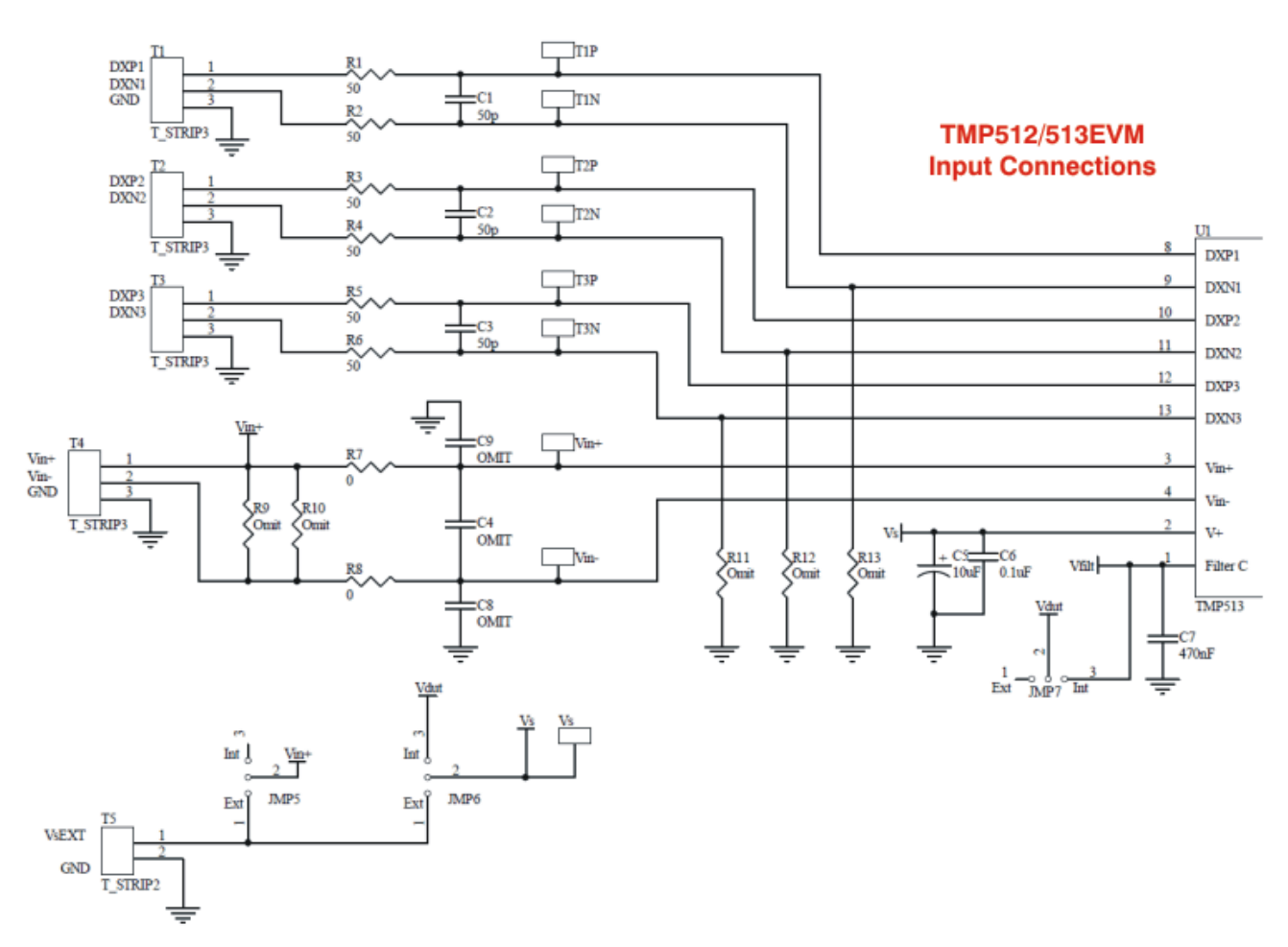

Figure 4. TMP513\_Test\_Board Input Circuitry Schematic

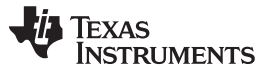

System Setup

www.ti.com

Figure 5 shows the connection to the I<sup>2</sup>C interface, the I<sup>2</sup>C address configuration, GPIOs, and Alert on the TMP513\_Test\_Board schematic. T6 provides a connection GPIO and the Alert function (ALT). The GPIO pin can be configured as an input or output. In cases where the GPIO pin is an input, the USB\_DIG\_Platform can be used to generate a digital signal. JMP8 connects the digital control line from the USB\_DIG\_Platform to the GPIO pin when it is in the *Dout* position.

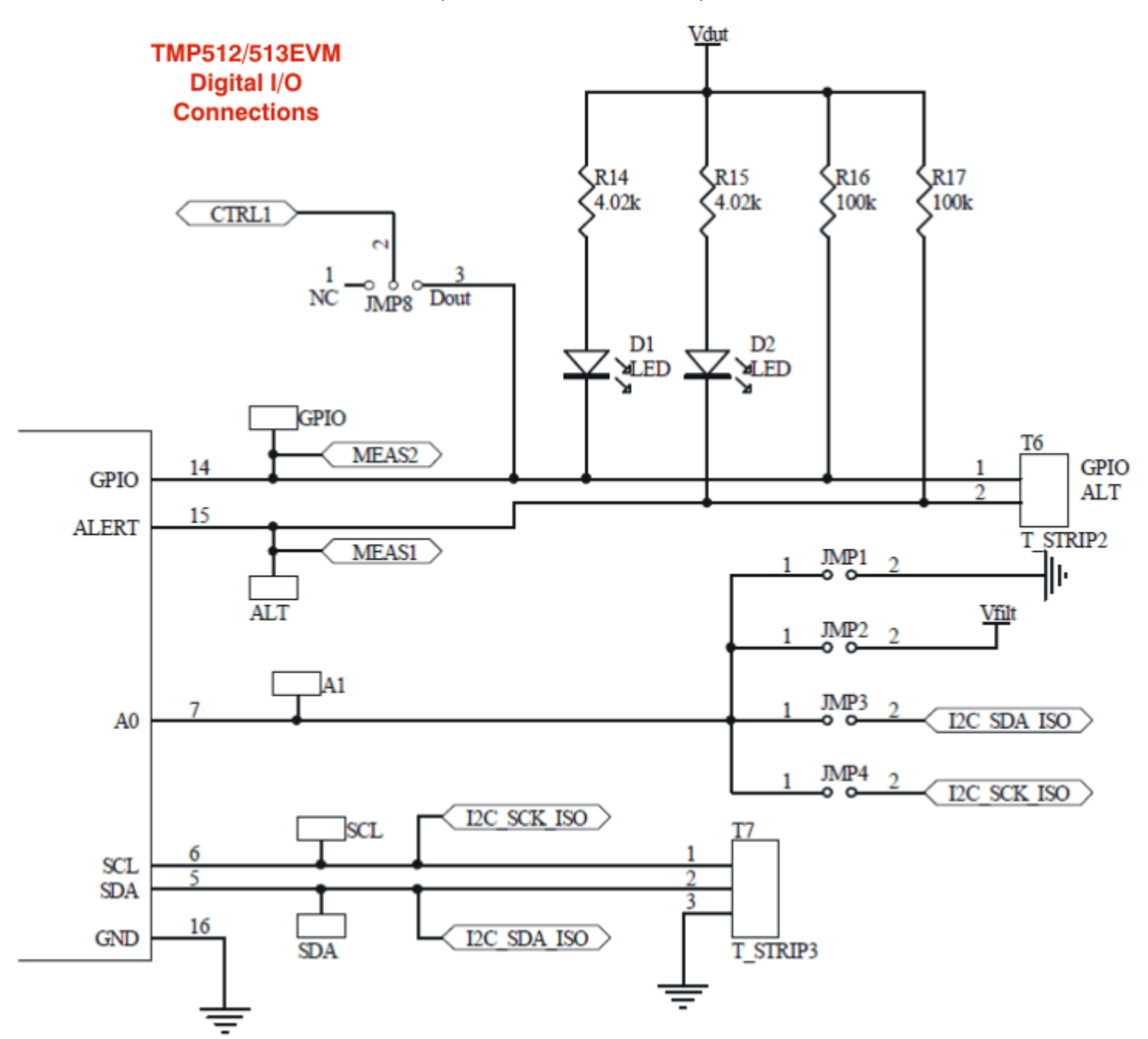

Figure 5. TMP513\_Test\_Board Power, Reference, and Digital Connections

Figure 6 shows the connections to the USB\_DIG\_Platform on the TMP513\_Test\_Board schematic. J1 provides the I<sup>2</sup>C connections, and J2 provides the general-purpose I/O.

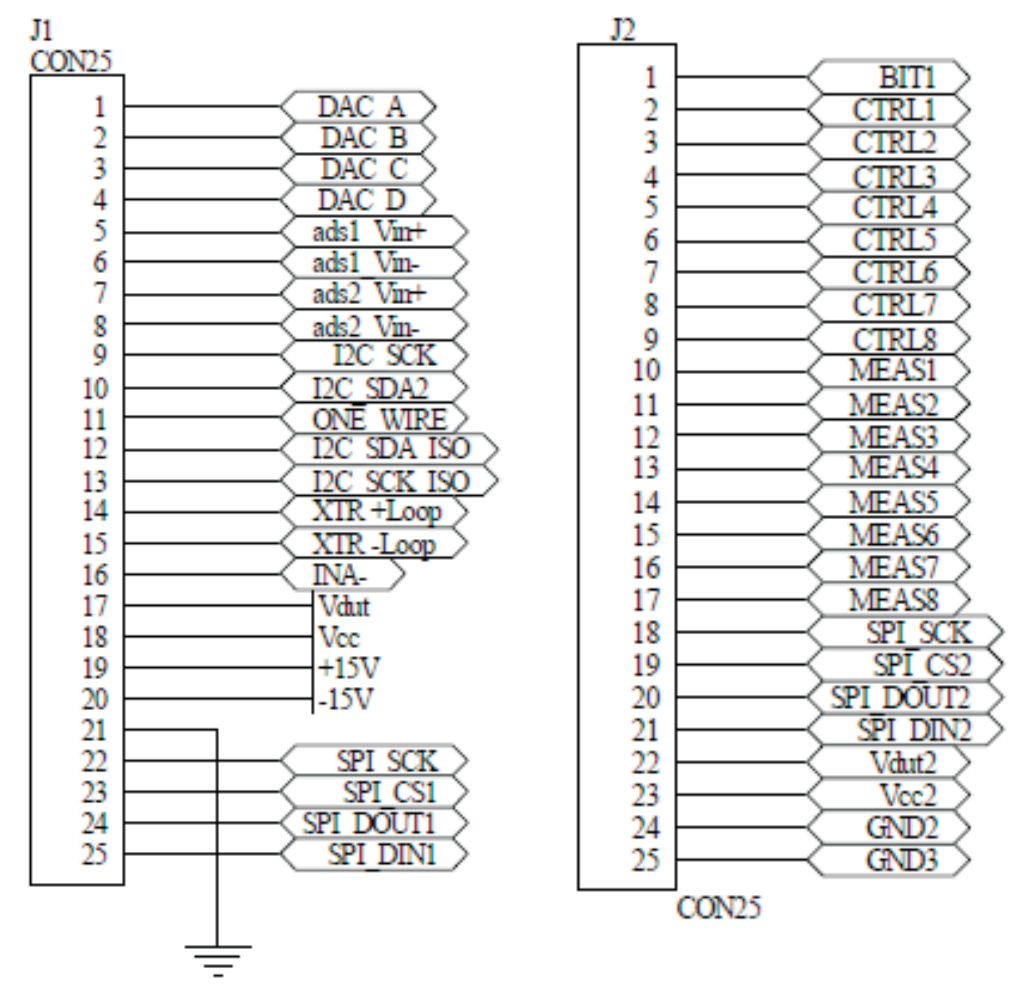

Figure 6. TMP513\_Test\_Board Connections to USB\_DIG\_Platform and EEPROM Schematic

7

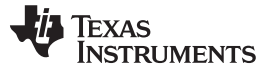

System Setup

# 2.2 Signal Definition of J1 (25-Pin Male DSUB) on TMP513\_Test\_Board

Table 1 shows the different signals connected to J1 on the TMP513\_Test\_Board. This table also identifies signals connected to pins on J1 that are not used on TMP513\_Test\_Board.

| Pin on J1 | Signal           | Used on This EVM | TMP513 Pin |
|-----------|------------------|------------------|------------|
| 1         | DAC A            | No               |            |
| 2         | DAC B            | No               |            |
| 3         | DAC C            | No               |            |
| 4         | DAC D            | No               |            |
| 5         | ADS1+            | No               |            |
| 6         | ADS1-            | No               |            |
| 7         | ADS2+            | No               |            |
| 8         | ADS2-            | No               |            |
| 9         | I2C_SCK          | No               |            |
| 10        | I2C_SDA2         | No               |            |
| 11        | ONE_WIRE         | No               |            |
| 12        | I2C_SCK_ISO      | Yes              | SCL        |
| 13        | I2C_SDA_ISO      | Yes              | SDA        |
| 14        | XTR_LOOP+        | No               |            |
| 15        | XTR_LOOP-        | No               |            |
| 16        | INA-             | No               |            |
| 17        | V <sub>DUT</sub> | Yes              | Vs         |
| 18        | V <sub>cc</sub>  | No               |            |
| 19        | +15V             | No               |            |
| 20        | -15V             | No               |            |
| 21        | GND              | Yes              | GND        |
| 22        | SPI_SCK          | No               |            |
| 23        | SPI_CS1          | No               |            |
| 24        | SPI_DOUT         | No               |            |
| 25        | SPI_DIN1         | No               |            |

### Table 1. Signal Definition of J1 (25-Pin Male DSUB) on TMP513\_Test\_Board

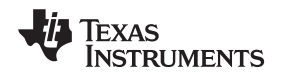

# 2.3 Signal Definition of J2 (25-Pin Female DSUB) on TMP513\_Test\_Board

Table 2 shows the different signals connected to J2 on the TMP513\_Test\_Board. This table also identifies the signals connected to pins on J2 that are not used on TMP513\_Test\_Board.

| Pin on J2 | Signal           | Used on This EVM | TMP513 Pin |
|-----------|------------------|------------------|------------|
| 1         | NC               | No               |            |
| 2         | CTRL1            | Yes              | Convert    |
| 3         | CTRL2            | Yes              | GPIO       |
| 4         | CTRL3            | No               |            |
| 5         | CTRL4            | No               |            |
| 6         | CTRL5            | No               |            |
| 7         | CTRL6            | No               |            |
| 8         | CTRL7            | No               |            |
| 9         | CTRL8            | No               |            |
| 10        | MEAS1            | Yes              | Warning    |
| 11        | MEAS2            | Yes              | GPIO       |
| 12        | MEAS3            | Yes              | Overlimit  |
| 13        | MEAS4            | Yes              | Critical   |
| 14        | MEAS5            | Yes              | ALT        |
| 15        | MEAS6            | No               |            |
| 16        | MEAS7            | No               |            |
| 17        | MEAS8            | No               |            |
| 18        | SPI_SCK          | No               |            |
| 19        | SPI_CS2          | No               |            |
| 20        | SPI_DOUT2        | No               |            |
| 21        | SPI_DIN2         | No               |            |
| 22        | V <sub>DUT</sub> | No               | Vs         |
| 23        | V <sub>cc</sub>  | No               |            |
| 24        | GND              | Yes              | GND        |
| 25        | GND              | Yes              | GND        |

### Table 2. Signal Definition of J2 (25-Pin Female DSUB) on TMP513\_Test\_Board

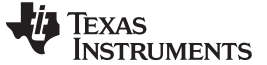

TMP513EVM Hardware Setup

# 2.4 Theory of Operation For the USB\_DIG\_Platform

Figure 7 shows the block diagram for the USB\_DIG\_Platform. This platform is a general-purpose data acquisition system that is used on several different Texas Instruments' evaluation modules. The block diagram shown in Figure 7 illustrates the general platform outline.

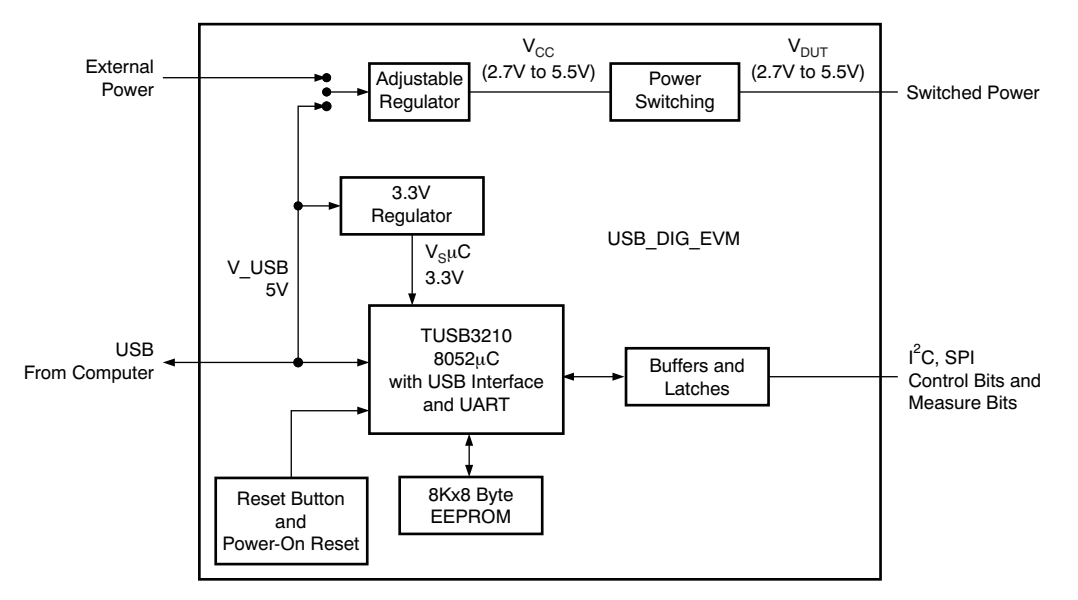

The core component of the USB\_DIG\_Platform is the TUSB3210.

Figure 7. Theory of Operation For the USB\_DIG\_Platform

# 3 TMP513EVM Hardware Setup

Setting up the TMP513EVM hardware involves connecting the two halves of the EVM together, applying power, connecting the USB cable, and setting the jumpers. This section covers the details of this procedure.

# 3.1 Electrostatic Discharge Warning

Many of the components on the TMP513EVM are susceptible to damage by electrostatic discharge (ESD). Customers are advised to observe proper ESD handling precautions when unpacking and handling the EVM, including the use of a grounded wrist strap at an approved ESD workstation.

# CAUTION

Failure to observe ESD handling procedures may result in damage to EVM components.

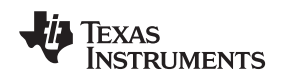

# 3.2 Typical Hardware Connections

A typical TMP513EVM hardware setup connects the two EVM PCBs, then supplies power, and connects an external shunt and load. The external connections may be the real-world system to which the TMP513 will be connected. Figure 8 shows the typical hardware connections.

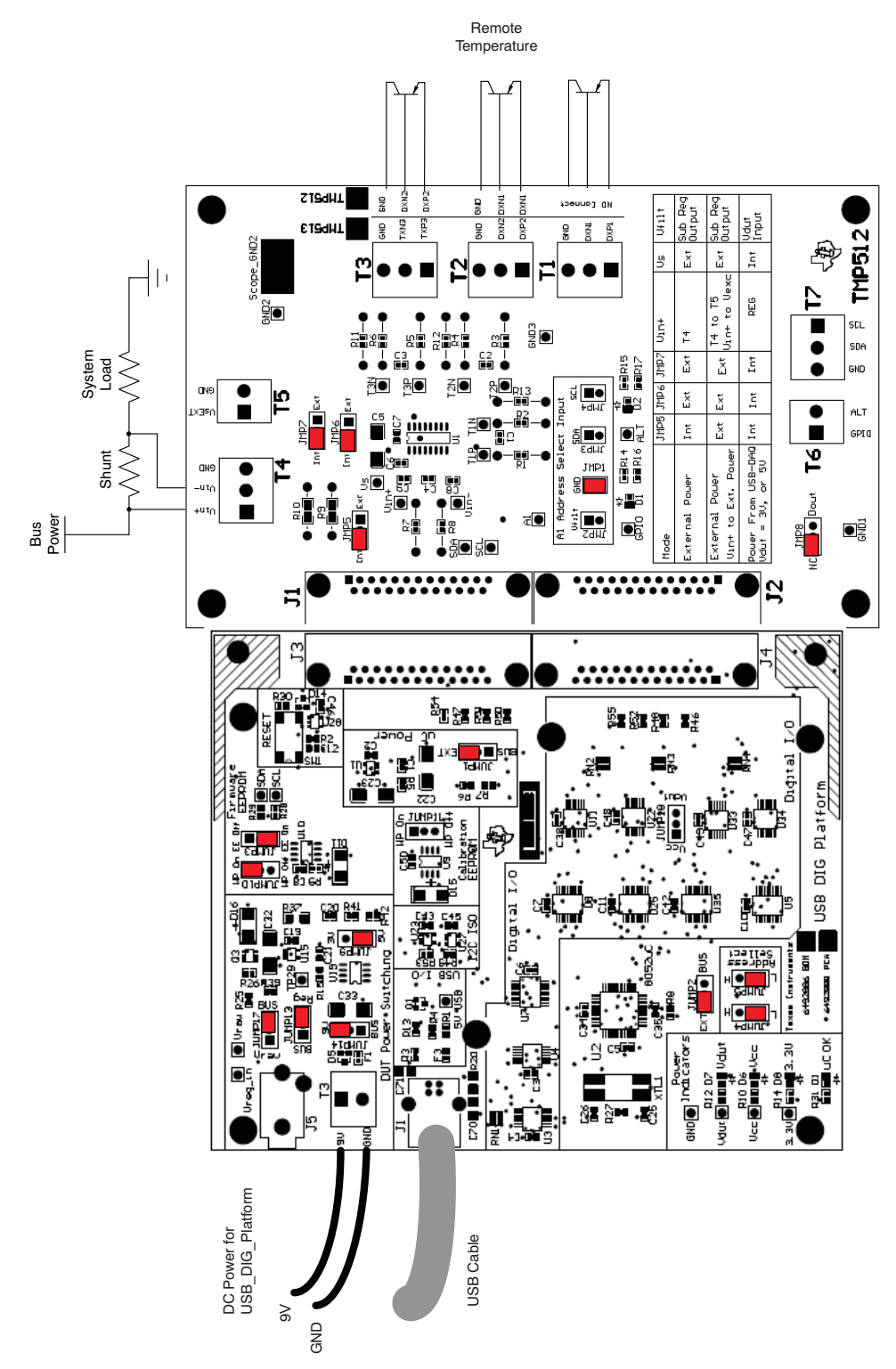

**Figure 8. Typical Hardware Connections** 

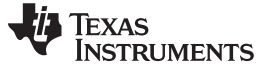

### 3.3 Connecting the Hardware

The best and easiest way to connect the two halves of the TMP513EVM together is to gently push on both sides of the D-SUB connectors, as shown in Figure 9. Make sure that the two connectors are completely pushed together; loose connections may cause intermittent EVM operation otherwise.

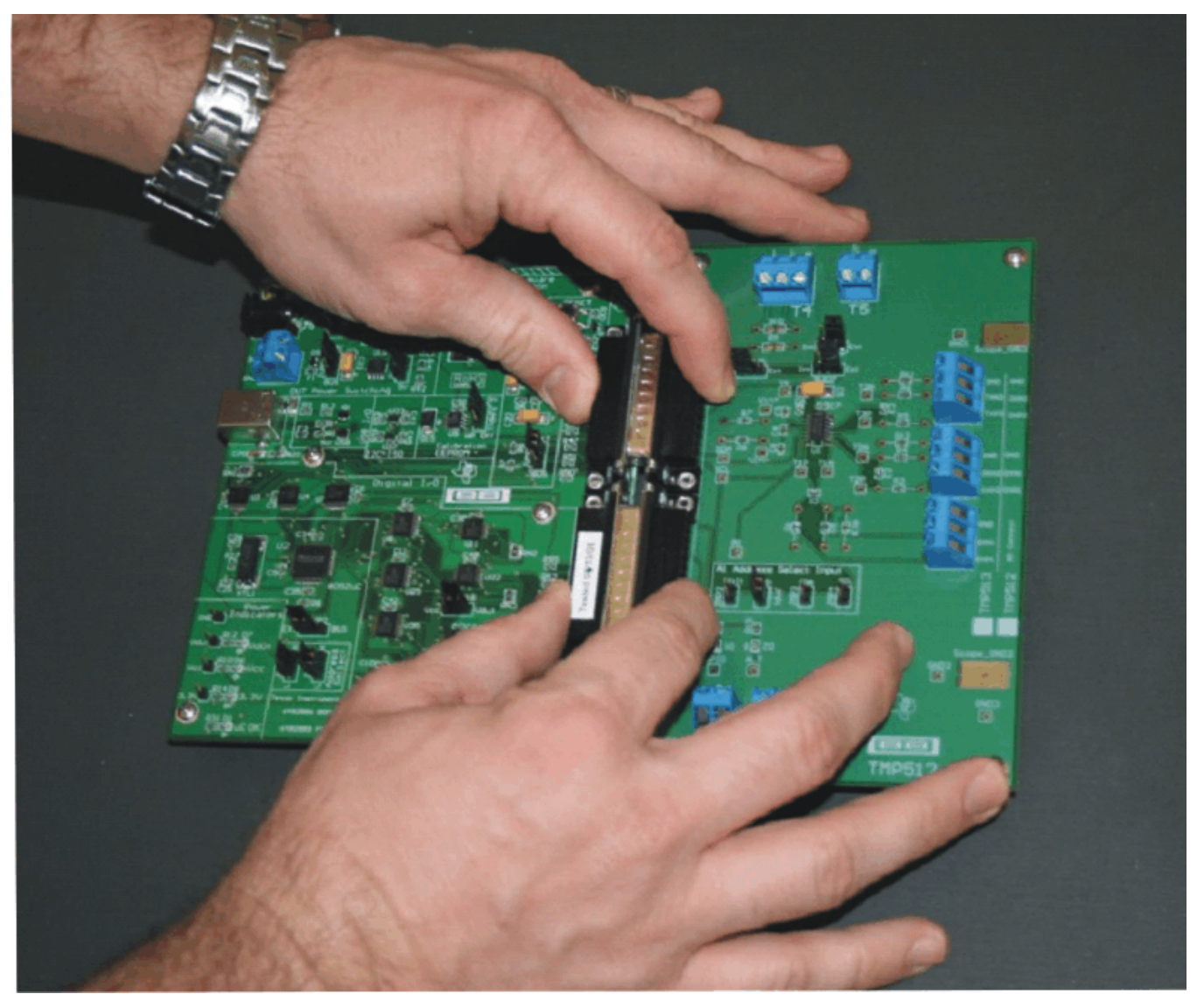

Figure 9. Connecting the Two Halves of the EVM

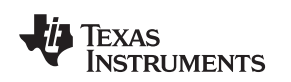

# 3.4 Connecting Power

Connect the two TMP513EVM PCBs before connecting a power source, as Figure 10 shows. *Always connect power before connecting the USB cable.* If the USB cable is connected before the power is supplied, the computer will attempt to communicate with an unpowered device, and the device will not be able to respond.

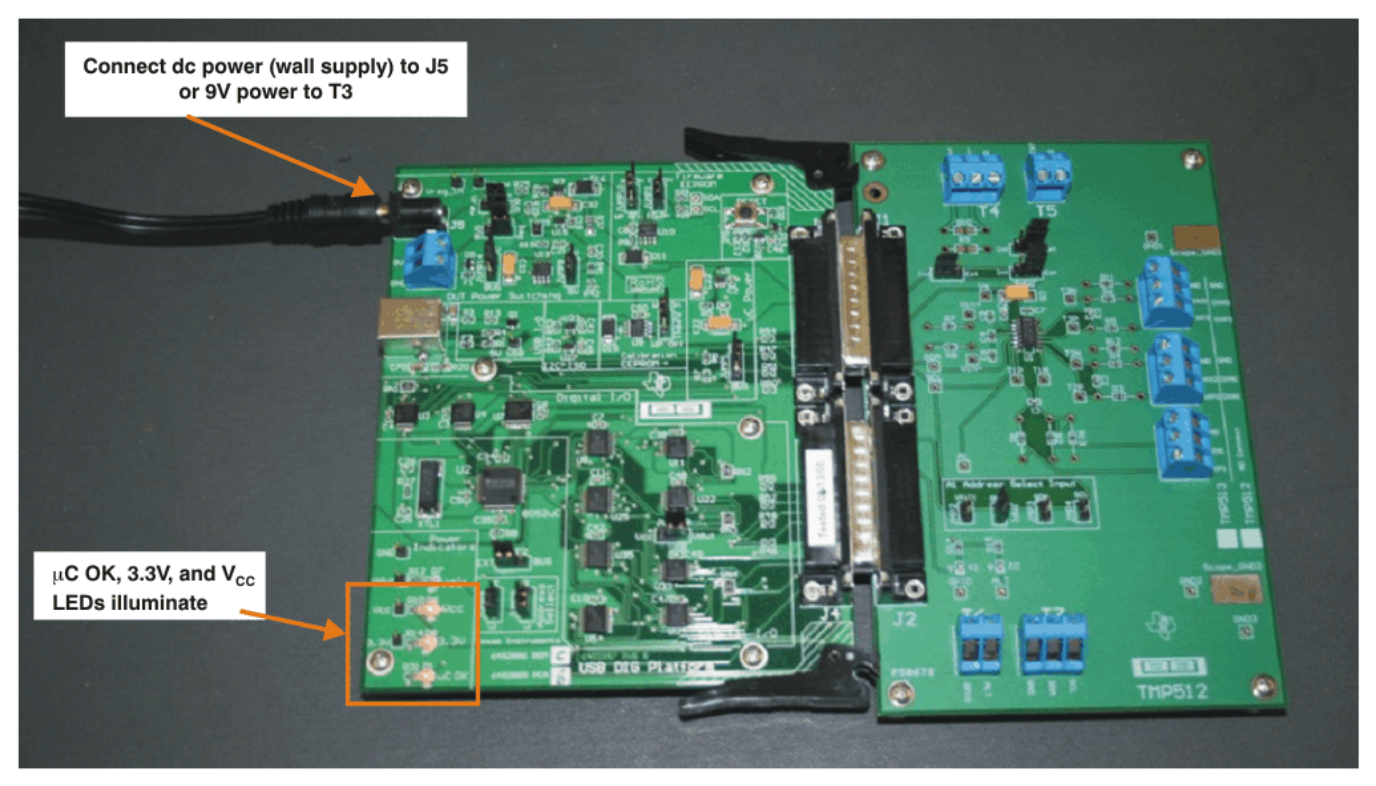

Figure 10. Connecting Power to the EVM

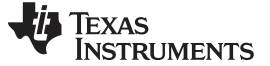

### TMP513EVM Hardware Setup

### 3.5 Connecting the USB Cable to the TMP513EVM

Figure 11 shows the typical behavior of connection the USB\_DIG\_Platform to the USB port of a PC for the first time. Note that the EVM must be powered before connecting the USB cable. Typically, the computer responds with a *Found New Hardware, USB Device* pop-up. The pop-up typically changes to *Found New Hardware, USB Human Interface Device*. This pop-up indicates that the device is ready to be used. The USB\_DIG\_Platform uses the *Human Interface Device Drivers* that are part of the Microsoft Windows operating system.

In some cases, the Windows Add Hardware Wizard also pops up. If this prompt occurs, allow the system device manager to install the Human Interface Drivers by clicking **Yes** when requested to install drivers.

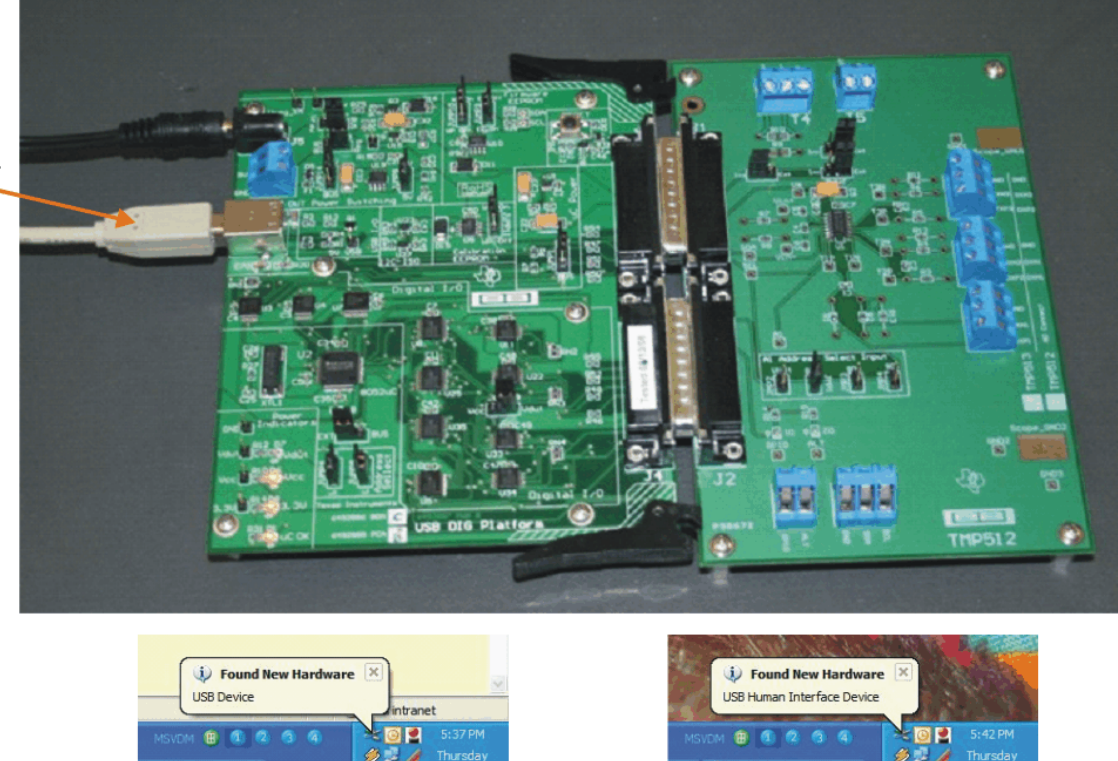

Connect USB connector J1 to PC USB port.

The first time a USB\_DIG\_Platform board is plugged into your computer, you may get a series of messages, as shown here.

Figure 11. Connecting the USB Cable

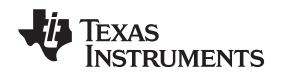

### TMP513EVM Hardware Setup

#### www.ti.com

# 3.6 TMP513 Jumper Settings

Figure 12 shows the default jumpers configuration for the TMP513EVM test board. In general, the jumper settings of the USB\_DIG\_Platform will not need to be changed. You may want to change some of the jumpers on the TMP513\_Test\_Board to match your specific design requirements.

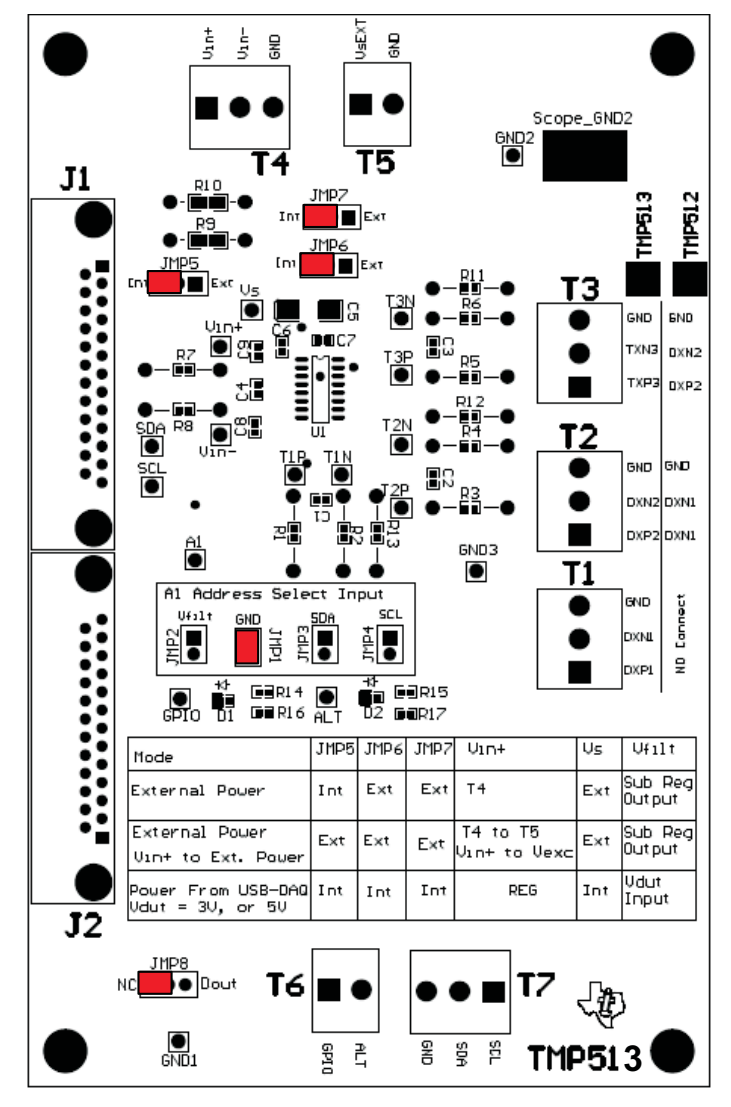

Figure 12. Default Jumper Settings (TMP513\_Test\_Board)

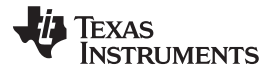

TMP513EVM Hardware Setup

www.ti.com

Figure 13 shows the default jumpers configuration for the USB\_DIG\_Platform. In general, the jumper settings of the USB\_DIG\_Platform will not need to be changed.

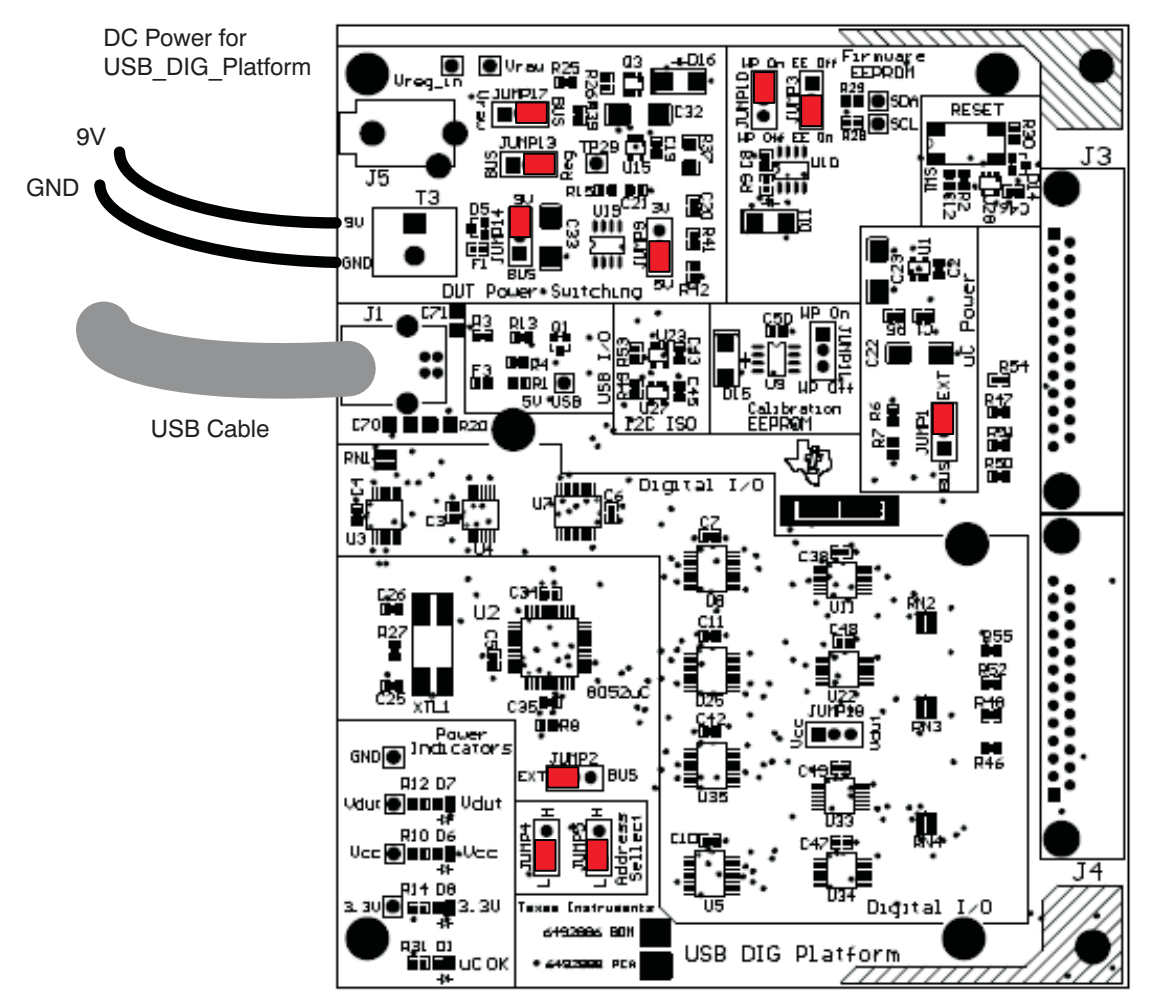

Figure 13. Default Jumper Settings (USB\_DIG\_Platform)

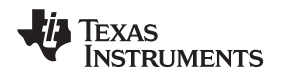

Table 3 explains the function of the jumpers in the XTR117 section of the TMP513\_Test\_Board.

| Jumper | Default | Purpose                                                                                                    |
|--------|---------|----------------------------------------------------------------------------------------------------|
| JMP1   | GND     | These jumpers are used to set the I <sup>2</sup> C address. A jumper shunt (short) can only be placed across one of the four positions.                                                                                                    |
|        | -       | Note that you must change the I <sup>2</sup> C address in software when                                                                                                    |
|        |         | you change the hardware address. Refer to Table 4.                                                                                                    |
| JMP4   |         |                                                                                                    |
| JMP5   | INI     | This jumper connects and disconnects $V_{IN+}$ to the external power supply.<br>When in the <i>INT</i> position, the external power supply is disconnected from $V_{IN+}$ .<br>When in the <i>EXT</i> position, the external power supply is connected to the $V_{IN+}$ pin. This option is useful if you want to measure the bus and shunt voltage of the external power supply using the current shunt monitor capability.                                                                                                    |
| JMP6   | INT     | This jumper connects either the external power supply or the power supply from the USB-DIG ( $V_{DUT}$ ).<br>When in the <i>INT</i> position, the $V_{DUT}$ power supply is connected.<br>The $V_{DUT}$ power supply can be jumper-configured to either 3V or 5V on the USB_DIG_Platform board.<br>When in the <i>EXT</i> position, the external power supply is connected via T5.                                                                                                    |
| JMP7   | INT     | This jumper can connect the V <sub>FILT</sub> pin to the USB_DIG power supply (V <sub>DUT</sub> ).<br>When in the <i>INT</i> position, V <sub>FILT</sub> is connected to the USB_DIG V <sub>DUT</sub> power supply. This configuration effectively disables the internal subregulator. In this case, V <sub>FILT</sub> is a power input on the device.<br>When in the <i>EXT</i> position, V <sub>FILT</sub> is the subregulator output. The subregulator output is V <sub>FILT</sub> = 3.3V.                                                                                                    |
| JMP8   | NC      | This jumper allows you to connect or disconnect a digital output<br>pin from the USB_DIG. When in the <i>NC</i> position, the digital<br>output from the USB_DIG is disconnected from the GPIO pin.<br>This jumper position is normally used when the GPIO pin is<br>configured as an output. Note that Meas2 pin from the USB_DIG<br>allows you to read the state of the output. When in the $D_{OUT}$<br>position, the digital output from the USB_DIG (CTRL1) is<br>connected to the GPIO pin. This jumper position is normaly used<br>when the GPIO pin is configured as an input. In this case, the<br>CTRL1 pin can output a logic '1' or '0' to the GPIO pin on the<br>TMP513. |

### Table 3. TMP513\_Test\_Board Jumper Functions

Table 4 summarizes the settings for Control A0 that set the I<sup>2</sup>C address.

### **Table 4. Control A0 Settings**

| Name | Function          | Address |  |  |
|------|-------------------|---------|--|--|
| JMP1 | GND               | 1011100 |  |  |
| JMP2 | V <sub>FILT</sub> | 1011101 |  |  |
| JMP3 | SDA               | 1011110 |  |  |
| JMP4 | SCL               | 1011111 |  |  |
|      |                   |         |  |  |

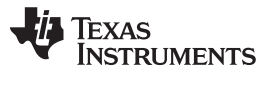

### TMP513EVM Hardware Setup

www.ti.com

Table 5 explains the function of the USB\_DIG\_Platform jumpers. For most applications, the default jumper positions should be used. A separate document (<u>SBOU058</u>) gives details regarding the operation and design of the USB\_DIG\_Platform.

| Mode                                               | Jumper                     | Comment                                                                                                    |  |  |
|----------------------------------------------------|----------------------------|----------------------------------------------------------------------------------------------------|--|--|
| External Power 5V                                  | JUMP17 = BUS               | In this mode, all power is supplied to the PLATFORM via J5 or                                                                                                    |  |  |
| (Default Jumper Settings: 5V)                      | (Not Used)                 | T3. The external supply must be between 5.8V and 10.4V for                                                                                                    |  |  |
|                                                    | JUMP13 = REG               | (REG101). This is the default configuration.                                                                                                    |  |  |
|                                                    | JUMP14 = 9V                |                                                                                                    |  |  |
|                                                    | JUMP9 = 5V                 |                                                                                                    |  |  |
|                                                    | JUMP1 = EXT                |                                                                                                    |  |  |
|                                                    | JUMP2 = EXT                |                                                                                                    |  |  |
|                                                    | JUMP6 = 5V                 |                                                                                                    |  |  |
| External Power 3V<br>(Typical Jumper Settings: 3V) | JUMP17 = BUS<br>(Not Used) | In this mode, all power is supplied to the PLATFORM via J5 or<br>T3. The external supply must be between 5.8V and 10.4V for<br>proper operation. All digital I/O is regulated to 5V using U19<br>(REG101) This is a very common configuration                                                                                                    |  |  |
|                                                    | JUMP13 = REG               |                                                                                                    |  |  |
|                                                    | JUMP14 = 9V                |                                                                                                    |  |  |
|                                                    | JUMP9 = 3.3V               | -                                                                                                    |  |  |
|                                                    | JUMP1 = EXT                | -                                                                                                    |  |  |
|                                                    | JUMP2 = EXT                | -                                                                                                    |  |  |
|                                                    | JUMP6 = 3V                 | -                                                                                                    |  |  |
| External Power Variable                            | JUMP17 = V <sub>RAW</sub>  | In this mode, all digital I/Os are referenced to the supply<br>attached to either J5 or T3. It is absolutely critical that you do no<br>exceed 5.5V supply voltage in this mode. The supply will be<br>directly applied to devices with 5.5V absolute maximum ratings.<br>This mode of operation is useful when you need a device supply<br>other than 3.0V or 5.0V. |  |  |
| Supply                                             | JUMP13 = BUS               |                                                                                                    |  |  |
|                                                    | JUMP14 = 9V (Not Used)     |                                                                                                    |  |  |
|                                                    | JUMP9 = 5V (Not Used)      |                                                                                                    |  |  |
|                                                    | JUMP1 = EXT                |                                                                                                    |  |  |
|                                                    | JUMP2 = EXT                |                                                                                                    |  |  |
|                                                    | JUMP6 = 5V (Not Used)      | Do not exceed 5.5V<br>supply voltage in this                                                                                                    |  |  |
|                                                    |                            | mode.                                                                                                    |  |  |
| Bus Power 5V                                       | JUMP17 = BUS               | In this mode, the USB Bus will completely power the                                                                                                    |  |  |
|                                                    | JUMP13 = BUS               | PLATFORM. The USB bus is regulated by the master                                                                                                    |  |  |
|                                                    | JUMP14 = 9V (Not Used)     | regulation. This mode is recommended only when an external                                                                                                    |  |  |
|                                                    | JUMP9 = 5V (Not Used)      | 9V supply is not available. If an external 9V supply is available,                                                                                                    |  |  |
|                                                    | JUMP1 = BUS                | use the External Power 9V mode.                                                                                                    |  |  |
|                                                    | JUMP2 = BUS                | -                                                                                                    |  |  |
|                                                    | JUMP6 = 5V (Not Used)      | -                                                                                                    |  |  |
| Bus Power 3V                                       | JUMP17 = BUS (Not Used)    | In this mode, the USB Bus will completely power the                                                                                                    |  |  |
|                                                    | JUMP13 = REG               | PLATFORM. The regulator (U19 REG101) is used to generate a                                                                                                    |  |  |
|                                                    | JUMP14 = BUS               |                                                                                                    |  |  |
|                                                    | JUMP9 = 3.3V               |                                                                                                    |  |  |
|                                                    | JUMP1 = BUS                | 1                                                                                                    |  |  |
|                                                    | JUMP2 = BUS                | 1                                                                                                    |  |  |
|                                                    | JUMP6 = 3V                 | 1                                                                                                    |  |  |

# Table 5. USB\_DIG\_Platform Jumper Settings

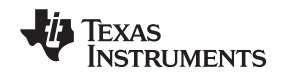

# 4 TMP513 Software Overview

This section discusses how to install and use the TMP513EVM software.

# 4.1 Operating Systems for TMP513EVM Software

The TMP513EVM software has been tested on Windows XP with United States and European regional settings. The software should also function on other Windows operating systems.

# 4.2 TMP513EVM Software Install

Install the TMP513EVM software by following these steps:

- 1. Software can be downloaded from the TMP513EVM web page, or from the disk included with the TMP513EVM, which contains a folder called *Install\_software/*.
- 2. Find the file called *setup.exe*. Double-click the file to start the installation process.
- 3. Follow the on-screen prompts to install the software.
- 4. To remove the application use the windows control panel utility, Add/Remove Software.

# 4.3 Starting the TMP513EVM Software

Use the Windows *Start* menu to run the TMP513EVM software. From start, select *All Programs*, then select the *TMP513EVM* program. See Figure 14 for an image of the software display if the EVM is functioning properly.

# 4.4 Using the TMP513EVM Software

The TMP513EVM software has five different primary function tabs that allow users to access different features of the TMP513. Each of the tabs has an intuitive graphical interface that helps users to gain a better understanding of the device.

NOTE: More details on these options are explained in the TMP513 data sheet.

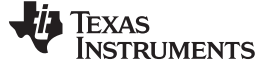

### 4.4.1 Block Diagram Tab

Figure 14 shows the Block Diagram tab in the EVM software. This tab can access and configure the major features in the TMP513 device. Press the button associated with the feature that you want to configure and a separate configuration window pops up. For example, pressing the **TMP\_ADC** button brings up a window with the ADC range, resolution, and averaging information. Note that the control *A0* sets the I<sup>2</sup>C address in the software. This control must correspond to the jumper setting of jumpers JMP1, JMP2, JMP3, and JMP4 on the board; refer to Table 4.

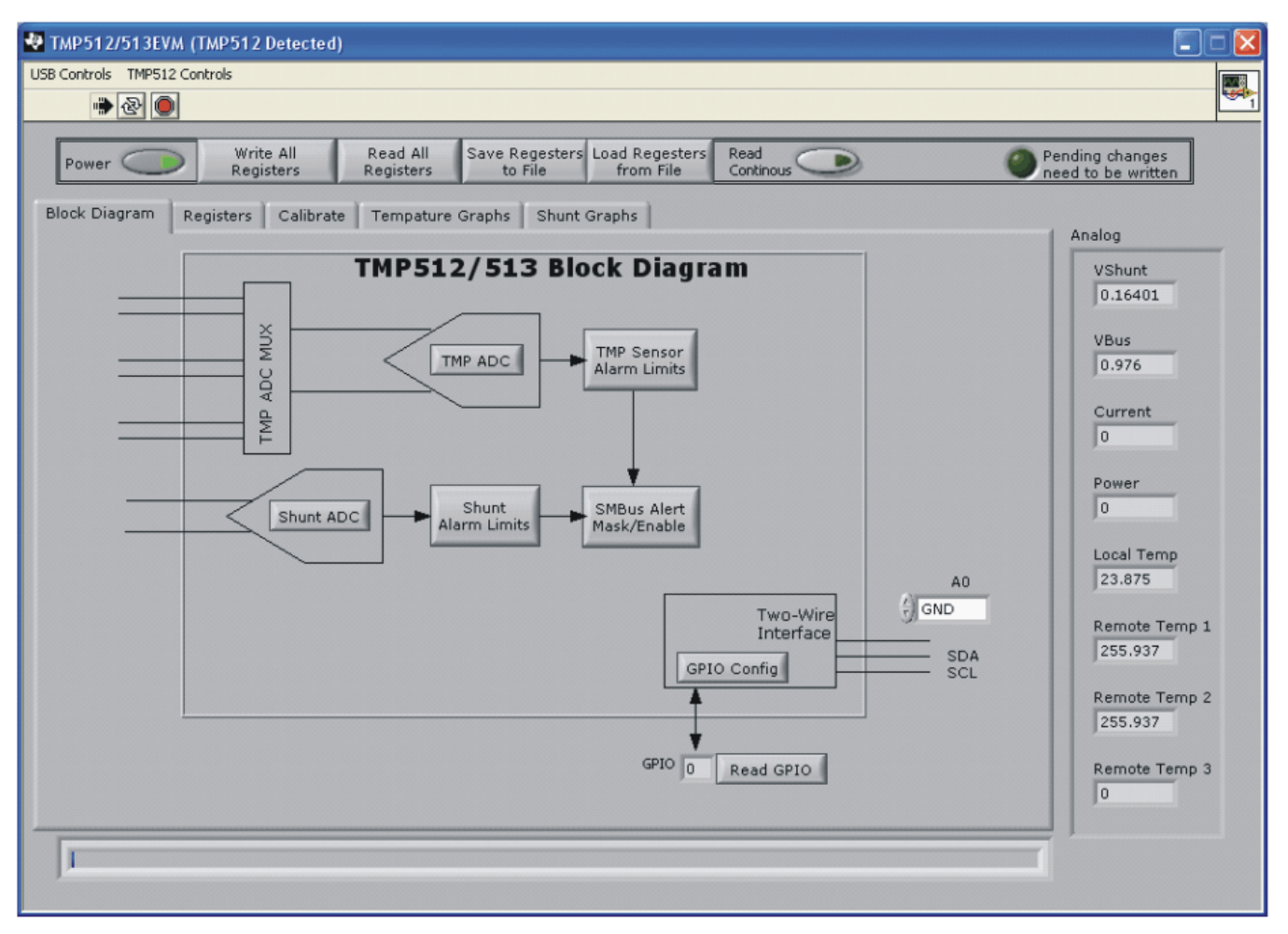

Figure 14. Block Diagram Tab

The toolbar located at the top of the software interface is also shown in Figure 14. The toolbar allows you to read and write registers on the TMP513EVM and in the device itself. When any change is made to the block diagram or to any other feature in the software, the registers in the TMP513 are changed. However, these changes do not take effect until the **Write All Registers** button is pressed. The *Pending changes need to be written* LED indicator illuminates whenever a register has been edited (but not written to). The *Pending changes need to be written* LED indicator turns off when the **Write All Registers** button is pressed to indicate that the registers are up to date.

Figure 14 also shows the *Analog* values measured by the TMP513. These values are updated each time the **Read All Registers** button is pressed. Note that some values read '0' if the device has not been calibrated (see Section 4.4.3).

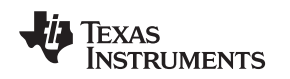

### 4.4.2 Registers Tab

In the Registers tab, shown in Figure 15, users can select any row in the *Register Table* by clicking on it. When a row is selected, it is highlighted in blue. The individual 16 bits in the selected register are then displayed below the Register Table. Note that each bit has descriptive text above the bit that identifies the function of the bit. You can edit the bit value using the up or down arrows to the left of the bit. Any changes to the bit are displayed in the table and in the block diagram. Additionally, any changes to the block diagram are shown in the table.

The **Help w Reg** button can be pressed to see detailed help information about the register that is currently selected (that is, highlighted in blue in the table). This Help feature gives detailed information regarding the meaning of each bit.

| 💀 TMP512/513EVM (No device detected)               |                            |                    |  |  |  |
|----------------------------------------------------|----------------------------|--------------------|--|--|--|
| USB Controls TMP512 Controls                       |                            |                    |  |  |  |
|                                                    |                            |                    |  |  |  |
|                                                    |                            |                    |  |  |  |
| Rower Write All Read All Save Reg                  | esters Load Regesters Read | Pending changes    |  |  |  |
| Registers Registers to Fi                          | e from File Continous      | need to be written |  |  |  |
| Riack Disaram Registers Calibrate Tompature Craphe | Churt Crophe               |                    |  |  |  |
| Block Diagram Registers Calibrate Tempature Graphs | Shunc Graphs               | I Analog           |  |  |  |
|                                                    |                            |                    |  |  |  |
| Register Table                                     |                            | VShunt             |  |  |  |
| Addr Name                                          | Status Hex                 | 0.01177            |  |  |  |
| U Configuration Register 1                         | R/W Z19F                   |                    |  |  |  |
| 2 Status Register                                  | R 4860                     | VBus               |  |  |  |
| 3 SMBus Alert Mask/Enable Control Register         | R/W 0000                   | 11.564             |  |  |  |
| 4 Shunt Voltage Result                             | R/W 0499                   |                    |  |  |  |
| 5 Bus Voltage Result                               | R 5A58                     | Current            |  |  |  |
| 6 Power Result                                     | R 0552                     | 0.001177           |  |  |  |
| 7 Shunt Current Result                             | R 0932                     |                    |  |  |  |
| 8 Local Temperature Result                         | R 0C10                     | Power              |  |  |  |
| 9 Remote Temperature Result 1                      | R OBE8 T                   | 0.01362            |  |  |  |
|                                                    |                            |                    |  |  |  |
|                                                    |                            | Local Temp         |  |  |  |
|                                                    |                            | 24.125             |  |  |  |
| dig_bits                                           |                            |                    |  |  |  |
| CONT REN3 REN2 REN1 LEN R                          | R2 P1 Help w Peg           | Remote Temp 1      |  |  |  |
|                                                    |                            | 23 8125            |  |  |  |
|                                                    |                            | 2510125            |  |  |  |
| D15 D14 D13 D12 D11 D.                             | 09 08                      | Demote Terror 2    |  |  |  |
|                                                    |                            | Remote Temp 2      |  |  |  |
|                                                    | A A A                      | 24.375             |  |  |  |
|                                                    |                            |                    |  |  |  |
| D7 D6 D D4 D3 D                                    | 2 D1 D0                    | Remote Temp 3      |  |  |  |
|                                                    |                            | 23.75              |  |  |  |
|                                                    |                            |                    |  |  |  |
|                                                    |                            |                    |  |  |  |
|                                                    |                            |                    |  |  |  |
|                                                    |                            |                    |  |  |  |
|                                                    |                            |                    |  |  |  |

Figure 15. Registers Tab

TMP513 Software Overview

### 4.4.3 Calibrate Tab

The Calibrate tab enables users to calibrate the TMP513. The calibration process is described in detail in the <u>TMP513 data sheet</u>. The goal of the calibration process is to generate a value for the *Cal Register* and a scaling factor to compute the power and current analog values. Figure 16 shows the Calibrate Tab.

Follow this procedure to calibrate the TMP513 device:

- Step 1. Select the *Bus Voltage Range* and the *Max Shunt Voltage*. Enter the value of your shunt resistor in ohms. Press **Enter Shunt Resistance** when you are done entering the data.
- Step 2. Enter the *Max Expected Current*. This value must be less than or equal to the *Max Possible Current*. Press Enter Max Expected Current when you are done entering the data.
- Step 3. Enter the LSB in the *Enter LSB* field. The LSB must be between the *Min Current LSB* and the *Max Current LSB* values. Press **Enter Current LSB** when you are done entering the data.
- Step 4. The summary shows all the key information calculated in this step. At this point, the *Pending* changes need to be written LED indicator is illuminated. Press **Write All Registers** to copy your calculations into the TMP513 device.

The device is now calibrated. If you press **Read All Registers**, the *Analog* section at the right-hand side of the window updates with the correct analog results.

| 💀 TMP512/513EVM (No device detected)                                                                                                    |                                                                                                    |                                                                                                    |  |  |
|----------------------------------------------------------------------------------------------------|----------------------------------------------------------------------------------------------------|----------------------------------------------------------------------------------------------------|--|--|
| USB Controls TMP512 Controls                                                                                                    |                                                                                                    |                                                                                                    |  |  |
| الله الله الله الله الله الله الله ال                                                                                                    |                                                                                                    | <u>1</u>                                                                                                    |  |  |
| Image: Write All Registers       Read All Registers         Power       Write All Registers         Block Diagram       Registers         Calibrate       Tempatu         Step 1:       Enter Shunt Resistance         Bus Voltage       32V FSR         Max Bus Voltage       32V FSR         Shunt Voltage Range       Max Shunt Voltage         R shunt       10 | Save Regesters Load Regesters Read<br>from File Continous<br>ure Graphs Shunt Graphs<br>Min Current LSB 122.1n<br>Max Current LSB 976.6n<br>Enter LSB 500n<br>Enter Current LSB | Pending changes<br>need to be written Analog VShunt 0.01177 VBus 11.564 Current 0.001177                                  |  |  |
| Enter Shunt Resistance<br>Step 2<br>Max Possible Current 0.004<br>Max Expected Current 0.004<br>Enter Max Expected Current                                                                                                    | Summary<br>Cal Register 2000<br>Max Shunt Voltage<br>Before Overflow<br>Max Current<br>Before Overflow<br>Max Power 0.128<br>Power LSB 1E-5<br>Current LSB 5E-7                 | Power<br>0.01362<br>Local Temp<br>24.125<br>Remote Temp 1<br>23.8125<br>Remote Temp 2<br>24.375<br>Remote Temp 3<br>23.75 |  |  |
|                                                                                                    |                                                                                                    |                                                                                                    |  |  |

Figure 16. Calibrate Tab

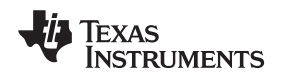

TMP513 Software Overview

www.ti.com

### 4.4.4 Temperature Graph Tab

Use this tab (shown in Figure 17) to graph the temperature sensor results. To start the graph, you must first press the **Read Continuous** button. After pressing this button, it will be displayed in green and the graph starts to update. Press the **Read Continuous** button again to turn off this function.

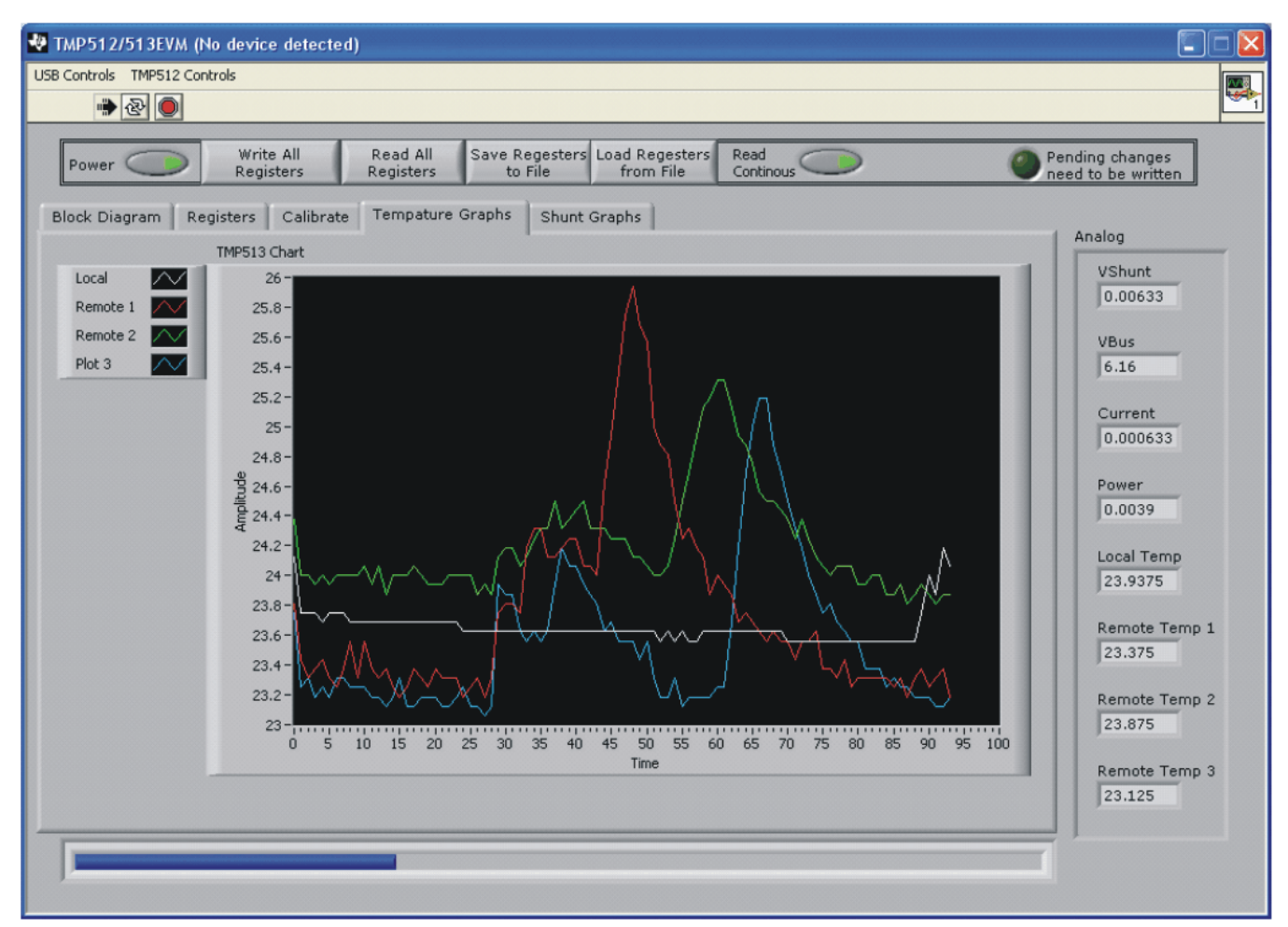

Figure 17. Temperature Graph Tab

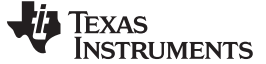

### 4.4.5 Shunt Graph Tab

This tab allows you to graph the current shunt monitor results. To start the graph, press the **Read Continuous** button. After pressing this button, it will be illuminated green, and the graph starts to update. Press the **Read Continuous** button again to turn off this function. Figure 18 shows the shunt graph tab.

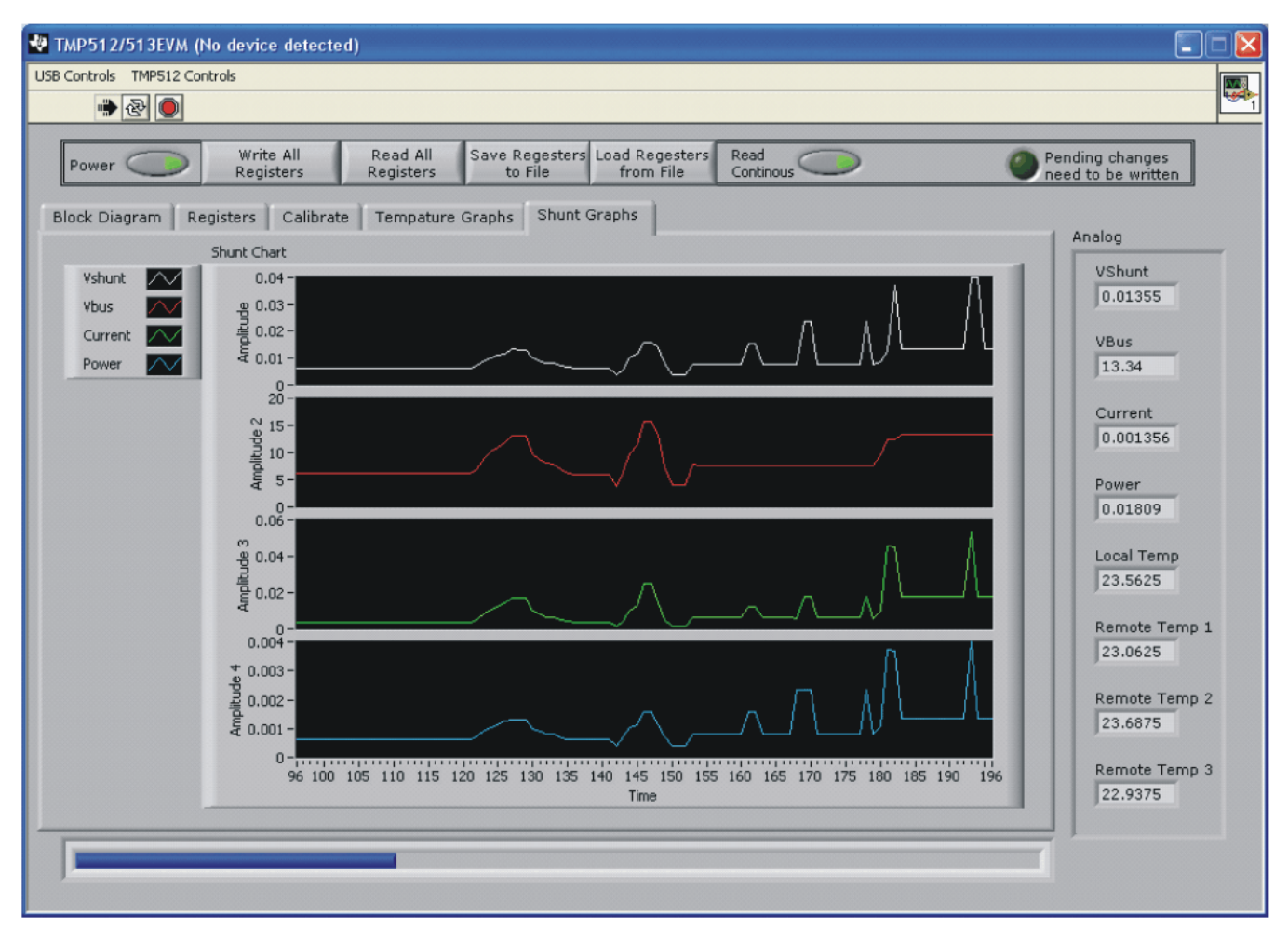

Figure 18. Shunt Graph Tab

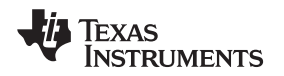

# 5 Bill of Materials

Table 6 shows the parts list for the TMP513\_Test\_Board.

| Qty | Value        | Ref Des                       | Description                                 | Vendor                              | Part Number        |
|-----|--------------|-------------------------------|---------------------------------------------|-------------------------------------|--------------------|
| 1   | 0.1µF        | C6                            | Capacitor 0.10µF, 25V, Ceramic Y5V 0603     | KEMET                               | C0603C104M3VACTU   |
| 1   | 10µF         | C5                            | Capacitor Tantalum 10µF, 25V, 20% SMD       | Nichicon                            | F931E106MCC        |
| 1   | 470nF        | C7                            | Capacitor Ceramic .47µF, 25V, Y5V 0603      | Taiyo Yuden                         | TMK107F474ZA-T     |
| 3   | 50pF         | C1, C2, C3                    | Capacitor Ceramic 51pF, 50V, 5% C0G<br>0603 | Murata Electronics North<br>America | GRM1885C1H510JA01D |
| 2   | 0Ω           | R7, R8                        | Resistor 0.0Ω 1/10W 0603 SMD                | Stackpole Electronics Inc           | RMCF 1/16 0 R      |
| 7   | 50Ω          | R0, R1, R2, R3, R4, R5,<br>R6 | Resistor 49.9Ω 1/10W 1% 0603 SMD            | Panasonic - ECG                     | ERJ-3EKF49R9V      |
| 2   | 4.02kΩ       | R14, R15                      | Resistor 4.02kΩ 1/10W 1% 0603 SMD           | Panasonic - ECG                     | ERJ-3EKF4021V      |
| 2   | 100kΩ        | R16, R17                      | Resistor 100kΩ 1/10W 5% 0603 SMD            | Panasonic - ECG                     | ERJ-3GEYJ104V      |
| 4   | Omit         | R7, R8, R9, R10               |                                             |                                     |                    |
| 1   | TMP513       | U1                            | Temp Sensor / Current Shunt monitor         | Texas Instruments                   | TMP513             |
| 5   | 3-Pos        | T1, T2, T3, T4, T7            | Terminal Block 5mm 3-Pos                    | ON SHORE TECHNOLOGY                 | ED300/3            |
| 2   | 2-Pos        | T5, T6                        | Terminal Block 5mm 2-Pos                    | ON SHORE TECHNOLOGY                 | ED300/2            |
| 2   | LED          | D1, D2                        | Ultra-Bright Red Diffused LED, 0603 pkg     | Panasonic                           | LNJ208R8ARA        |
| 4   | Header strip | JMP5, JMP6, JMP7,<br>JMP8     | Conn Header .100 single 3-pos               | Samtec                              | TSW-103-07-G-S     |
| 4   | Header strip | JMP1, JMP2, JMP3,<br>JMP4     | Conn Header .100 single 2-pos               | Samtec                              | TSW-102-07-G-S     |

# Table 6. Parts List for the TMP513\_Test\_Board

### **Evaluation Board/Kit Important Notice**

Texas Instruments (TI) provides the enclosed product(s) under the following conditions:

This evaluation board/kit is intended for use for ENGINEERING DEVELOPMENT, DEMONSTRATION, OR EVALUATION PURPOSES ONLY and is not considered by TI to be a finished end-product fit for general consumer use. Persons handling the product(s) must have electronics training and observe good engineering practice standards. As such, the goods being provided are not intended to be complete in terms of required design-, marketing-, and/or manufacturing-related protective considerations, including product safety and environmental measures typically found in end products that incorporate such semiconductor components or circuit boards. This evaluation board/kit does not fall within the scope of the European Union directives regarding electromagnetic compatibility, restricted substances (RoHS), recycling (WEEE), FCC, CE or UL, and therefore may not meet the technical requirements of these directives.

Should this evaluation board/kit not meet the specifications indicated in the User's Guide, the board/kit may be returned within 30 days from the date of delivery for a full refund. THE FOREGOING WARRANTY IS THE EXCLUSIVE WARRANTY MADE BY SELLER TO BUYER AND IS IN LIEU OF ALL OTHER WARRANTIES, EXPRESSED, IMPLIED, OR STATUTORY, INCLUDING ANY WARRANTY OF MERCHANTABILITY OR FITNESS FOR ANY PARTICULAR PURPOSE.

The user assumes all responsibility and liability for proper and safe handling of the goods. Further, the user indemnifies TI from all claims arising from the handling or use of the goods. Due to the open construction of the product, it is the user's responsibility to take any and all appropriate precautions with regard to electrostatic discharge.

EXCEPT TO THE EXTENT OF THE INDEMNITY SET FORTH ABOVE, NEITHER PARTY SHALL BE LIABLE TO THE OTHER FOR ANY INDIRECT, SPECIAL, INCIDENTAL, OR CONSEQUENTIAL DAMAGES.

TI currently deals with a variety of customers for products, and therefore our arrangement with the user is not exclusive.

TI assumes no liability for applications assistance, customer product design, software performance, or infringement of patents or services described herein.

Please read the User's Guide and, specifically, the Warnings and Restrictions notice in the User's Guide prior to handling the product. This notice contains important safety information about temperatures and voltages. For additional information on TI's environmental and/or safety programs, please contact the TI application engineer or visit www.ti.com/esh.

No license is granted under any patent right or other intellectual property right of TI covering or relating to any machine, process, or combination in which such TI products or services might be or are used.

### **FCC Warning**

This evaluation board/kit is intended for use for **ENGINEERING DEVELOPMENT, DEMONSTRATION, OR EVALUATION PURPOSES ONLY** and is not considered by TI to be a finished end-product fit for general consumer use. It generates, uses, and can radiate radio frequency energy and has not been tested for compliance with the limits of computing devices pursuant to part 15 of FCC rules, which are designed to provide reasonable protection against radio frequency interference. Operation of this equipment in other environments may cause interference with radio communications, in which case the user at his own expense will be required to take whatever measures may be required to correct this interference.

### **EVM Warnings and Restrictions**

It is important to operate this EVM within the input voltage range of 5.7V (min) to 9V (max) and the output voltage range of 0V (min) to 5V (max).

Exceeding the specified input range may cause unexpected operation and/or irreversible damage to the EVM. If there are questions concerning the input range, please contact a TI field representative prior to connecting the input power.

Applying loads outside of the specified output range may result in unintended operation and/or possible permanent damage to the EVM. Please consult the EVM User's Guide prior to connecting any load to the EVM output. If there is uncertainty as to the load specification, please contact a TI field representative.

During normal operation, some circuit components may have case temperatures greater than +25°C. The EVM is designed to operate properly with certain components above +25°C as long as the input and output ranges are maintained. These components include but are not limited to linear regulators, switching transistors, pass transistors, and current sense resistors. These types of devices can be identified using the EVM schematic located in the EVM User's Guide. When placing measurement probes near these devices during operation, please be aware that these devices may be very warm to the touch.

Mailing Address: Texas Instruments, Post Office Box 655303, Dallas, Texas 75265 Copyright © 2010, Texas Instruments Incorporated

### **IMPORTANT NOTICE**

Texas Instruments Incorporated and its subsidiaries (TI) reserve the right to make corrections, modifications, enhancements, improvements, and other changes to its products and services at any time and to discontinue any product or service without notice. Customers should obtain the latest relevant information before placing orders and should verify that such information is current and complete. All products are sold subject to TI's terms and conditions of sale supplied at the time of order acknowledgment.

TI warrants performance of its hardware products to the specifications applicable at the time of sale in accordance with TI's standard warranty. Testing and other quality control techniques are used to the extent TI deems necessary to support this warranty. Except where mandated by government requirements, testing of all parameters of each product is not necessarily performed.

TI assumes no liability for applications assistance or customer product design. Customers are responsible for their products and applications using TI components. To minimize the risks associated with customer products and applications, customers should provide adequate design and operating safeguards.

TI does not warrant or represent that any license, either express or implied, is granted under any TI patent right, copyright, mask work right, or other TI intellectual property right relating to any combination, machine, or process in which TI products or services are used. Information published by TI regarding third-party products or services does not constitute a license from TI to use such products or services or a warranty or endorsement thereof. Use of such information may require a license from a third party under the patents or other intellectual property of the third party, or a license from TI under the patents or other intellectual property of TI.

Reproduction of TI information in TI data books or data sheets is permissible only if reproduction is without alteration and is accompanied by all associated warranties, conditions, limitations, and notices. Reproduction of this information with alteration is an unfair and deceptive business practice. TI is not responsible or liable for such altered documentation. Information of third parties may be subject to additional restrictions.

Resale of TI products or services with statements different from or beyond the parameters stated by TI for that product or service voids all express and any implied warranties for the associated TI product or service and is an unfair and deceptive business practice. TI is not responsible or liable for any such statements.

TI products are not authorized for use in safety-critical applications (such as life support) where a failure of the TI product would reasonably be expected to cause severe personal injury or death, unless officers of the parties have executed an agreement specifically governing such use. Buyers represent that they have all necessary expertise in the safety and regulatory ramifications of their applications, and acknowledge and agree that they are solely responsible for all legal, regulatory and safety-related requirements concerning their products and any use of TI products in such safety-critical applications, notwithstanding any applications-related information or support that may be provided by TI. Further, Buyers must fully indemnify TI and its representatives against any damages arising out of the use of TI products in such safety-critical applications.

TI products are neither designed nor intended for use in military/aerospace applications or environments unless the TI products are specifically designated by TI as military-grade or "enhanced plastic." Only products designated by TI as military-grade meet military specifications. Buyers acknowledge and agree that any such use of TI products which TI has not designated as military-grade is solely at the Buyer's risk, and that they are solely responsible for compliance with all legal and regulatory requirements in connection with such use.

TI products are neither designed nor intended for use in automotive applications or environments unless the specific TI products are designated by TI as compliant with ISO/TS 16949 requirements. Buyers acknowledge and agree that, if they use any non-designated products in automotive applications, TI will not be responsible for any failure to meet such requirements.

Following are URLs where you can obtain information on other Texas Instruments products and application solutions:

| Products                    |                        | Applications                  |                                   |
|-----------------------------|------------------------|-------------------------------|-----------------------------------|
| Amplifiers                  | amplifier.ti.com       | Audio                         | www.ti.com/audio                  |
| Data Converters             | dataconverter.ti.com   | Automotive                    | www.ti.com/automotive             |
| DLP® Products               | www.dlp.com            | Communications and<br>Telecom | www.ti.com/communications         |
| DSP                         | dsp.ti.com             | Computers and<br>Peripherals  | www.ti.com/computers              |
| Clocks and Timers           | www.ti.com/clocks      | Consumer Electronics          | www.ti.com/consumer-apps          |
| Interface                   | interface.ti.com       | Energy                        | www.ti.com/energy                 |
| Logic                       | logic.ti.com           | Industrial                    | www.ti.com/industrial             |
| Power Mgmt                  | power.ti.com           | Medical                       | www.ti.com/medical                |
| Microcontrollers            | microcontroller.ti.com | Security                      | www.ti.com/security               |
| RFID                        | www.ti-rfid.com        | Space, Avionics & Defense     | www.ti.com/space-avionics-defense |
| RF/IF and ZigBee® Solutions | www.ti.com/lprf        | Video and Imaging             | www.ti.com/video                  |
|                             |                        | Wireless                      | www.ti.com/wireless-apps          |

Mailing Address: Texas Instruments, Post Office Box 655303, Dallas, Texas 75265 Copyright © 2010, Texas Instruments Incorporated